# ■ 送料設定について

Hapimaでは次の送料設定ができます。

- 1. 全国一律送料に設定する
- 2. 全商品に都道府県別送料を設定する
- 3. 商品ごとに送料(有料)を設定する
- 4. 全商品送料無料に設定する
- 5. 商品ごとに送料無料を設定する
- 6. 一定金額以上の購入時に送料が無料になる設定をする
- 1. 全国一律送料に設定する

送料設定のページの、「全国一律送料に設定する」の欄に一律にする金額を入力し、保存します。

| 送料無料の金額に満たない場合の設定                                                                       |                                           |    |
|-----------------------------------------------------------------------------------------|-------------------------------------------|----|
| <ul> <li>※「全国一律に設定」を選択するには、上記</li> <li>※「全国一律に設定」を選択すると、都道所</li> <li>商品個別に設定</li> </ul> | の「送料無料の金額」を入力してください。<br>F県別の送料設定は適用されません。 |    |
| <ul> <li>全国一律に設定</li> </ul>                                                             | 850                                       | 保存 |

## 2. 全商品に都道府県別送料を設定する

送料設定のページの商品個別に設定のラジオボタンを選択し、「都道府県別の送料設定」の欄に都道府県別の 送料を入力し保存します。

(この都道府県別の送料設定は必ず後入力いただく項目です)

| 🛞 НАРІМА | 送料の設定                       | 定                    |                     |              |    |
|----------|-----------------------------|----------------------|---------------------|--------------|----|
| お知らせ     |                             |                      |                     |              |    |
| ショップ管理 + |                             |                      |                     |              |    |
| 送料の設定    | 送料無料の金額設                    | 定                    |                     |              |    |
| 広告費用明細   | ※「〇〇円(投込)購                  | 1.12トで送料毎料」の設定ができま   | 7                   |              |    |
| 操作マニュアル  |                             | NAT (CHAMA) MACH (53 | . 7 .               |              |    |
|          |                             |                      |                     |              |    |
|          |                             |                      |                     |              |    |
|          | 光料無料の今節に                    | 港たわい担合の乳ウ            |                     |              |    |
|          | 这科無科の並組に                    | 荷にはい場合の設定            |                     |              |    |
|          | ※「全国一律に設定」を                 | を選択するには、上記の「送料無料     | の金額」を入力してください。      |              |    |
|          | ※「全国一律に設定」を                 | を選択すると、都道府県別の送料設     | 定は適用されません。          |              |    |
|          | <ul> <li>商品個別に設定</li> </ul> | J                    |                     |              | _  |
|          | <ul> <li>全国一律に設定</li> </ul> |                      | 1000                |              | 保存 |
|          |                             |                      |                     |              |    |
|          | 都道府県別の送料                    | 4設定                  |                     |              |    |
|          |                             |                      |                     |              |    |
|          | ※ 商品の発送方法で「                 | 都道府県別」をチェックした場合と     | :、異なる商品2種類以上を一度に注文し | 」た場合に適用されます。 |    |
|          | 北海道                         | 700                  |                     |              |    |
|          | 青森県                         | 700                  |                     |              |    |
|          | 岩手県                         | 700                  |                     |              |    |
|          | 宮城県                         | 700                  |                     |              |    |
|          | 秋田県                         | 700                  |                     |              |    |
|          | 山形県                         | 700                  |                     |              |    |
|          | 福島県                         | 700                  |                     |              |    |
|          | 茨城県                         | 700                  |                     |              |    |
|          | 栃木県                         | 700                  |                     |              |    |
|          | 群馬県                         | 700                  |                     |              |    |

商品ページの発送方法設定入力項目で、「都道府県別」のチェックボックスにチェックを入れてください。 チェックを入れることにより、上の手順で入力した都道府県別の送料設定が適応されます。

# なお商品ごとに、異なる都道府県別の送料を設定することはできません。

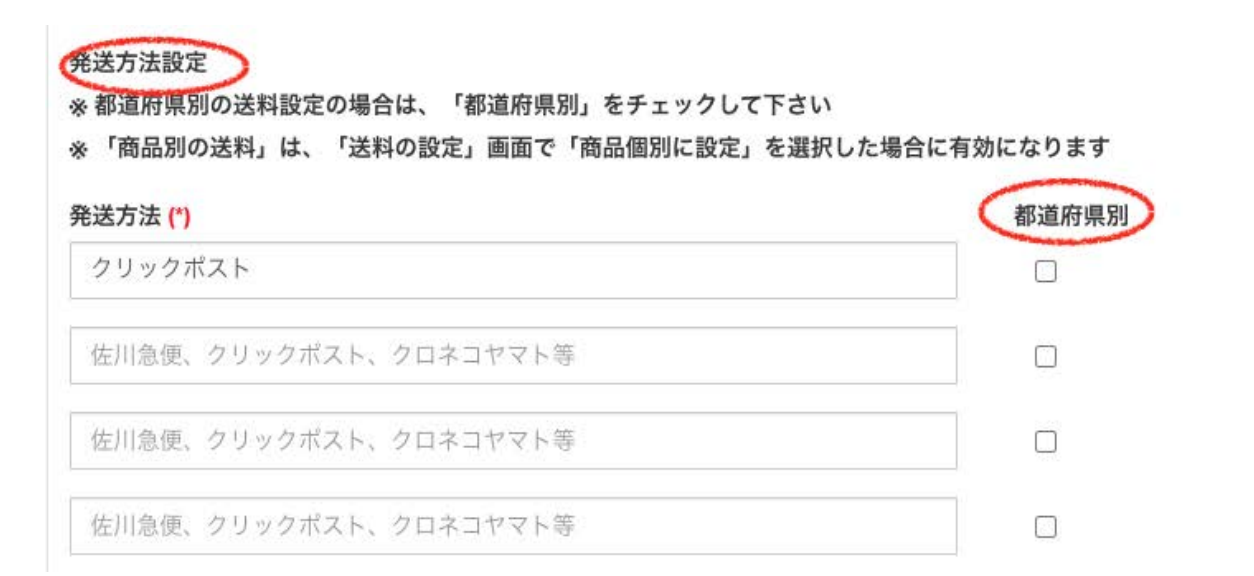

#### 商品別の送料

| 0 | 円 |
|---|---|
|   |   |

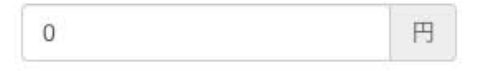

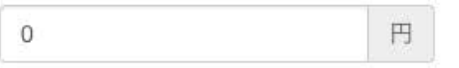

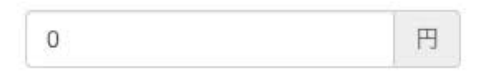

3. 商品ごとに送料(有料)を設定する

# 送料設定のページの商品個別に設定のラジオボタンを選択し保存します。

| 🛞 НАРІМА | 送料の設定                                                                                                    |
|----------|----------------------------------------------------------------------------------------------------|
| お知らせ     |                                                                                                    |
| ショップ管理 + |                                                                                                    |
| 送料の設定    | 送料無料の金額設定                                                                                                    |
| 広告費用明細   | ※ 「〇〇円(税込)購入以上で送料無料」の設定ができます。                                                                                                    |
| JATE Y/  | 送料無料の金額に満たない場合の設定                                                                                                    |
|          | <ul> <li>※「全国一律に設定」を選択するには、上記の「送料無料の金額」を入力してください。</li> <li>※「全国一律に設定」を選択すると、都道府県別の送料設定は適用されません。</li> <li>商品個別に設定</li> <li>全国一律に設定</li> <li>1000</li> </ul> |

次に、商品ページの発送方法設定入力項目で、「都道府県別」のチェックボックスにチェックを入れずに、 「商品別の送料」を入力してください。

円

円

円

### 発送方法設定

- ※都道府県別の送料設定の場合は、「都道府県別」をチェックして下さい
- ※「商品別の送料」は、「送料の設定」画面で「商品個別に設定」を選択した場合に有効になります

| 発送方法 (*)              | 都道府県別 | 商品別の送料 |
|-----------------------|-------|--------|
| クリックポスト               |       | 0      |
| 佐川急便、クリックポスト、クロネコヤマト等 |       | 0      |
| 佐川急便、クリックポスト、クロネコヤマト等 |       | 0      |

### 4. 全商品送料無料に設定する

送料設定のページの、「送料無料の金額設定」の欄に「1」と入力して保存します。

# 続いて、下の「送料無料の金額に満たない場合の設定」のラジオボタンを「全国一律に設定」にします。 金額を入力する欄に「0」を入力し保存します。

| 🝥 НАРІМА | 送料の設定                                                                                           |                                                 |    |    |
|----------|-------------------------------------------------------------------------------------------------|-------------------------------------------------|----|----|
| お知らせ     |                                                                                                 |                                                 |    |    |
| ショップ管理 + |                                                                                                 |                                                 |    |    |
| 送料の設定    | 送料無料の金額設定                                                                                       |                                                 |    |    |
| 広告費用明細   | ※「〇〇円(税込)購入以上で送料#                                                                               | 無料」の設定ができます。                                    |    |    |
| 操作マニュアル  |                                                                                                 |                                                 |    | 保存 |
|          | 送料無料の金額に満たない均                                                                                   | 易合の設定                                           |    |    |
|          | <ul> <li>※「全国一律に設定」を選択するには</li> <li>※「全国一律に設定」を選択すると、</li> <li>         商品個別に設定     </li> </ul> | t、上記の「送料無料の金額」を入力してください。<br>都道府県別の送料設定は適用されません。 |    |    |
|          | <ul><li>全国一律に設定</li></ul>                                                                       | 0                                               | 保存 |    |

送料設定のページの商品個別に設定のラジオボタンを選択し保存します。

| 🛞 НАРІМА | 送料の設定                                                                                                    |
|----------|----------------------------------------------------------------------------------------------------|
| お知らせ     |                                                                                                    |
| ショップ管理 + |                                                                                                    |
| 送料の設定    | 送料無料の金額設定                                                                                                    |
| 広告費用明細   | ※ 「〇〇円(税込)購入以上で送料無料」の設定ができます。                                                                                                    |
| 操作マニュアル  | 送料無料の金額に満たない場合の設定         ※「全国一律に設定」を選択するには、上記の「送料無料の金額」を入力してください。         ※「全国一律に設定」を選択すると、都道府県別の送料設定は適用されません。         ● 商品個別に設定         ● 合国一律に設定         1000 |

次に、商品ページの発送方法設定入力項目で、「都道府県別」のチェックボックスにチェックを入れずに、 「商品別の送料」欄に0を入力してください。

| ※都道府県別の送料設定の場合は、「都道府県別」をチェックして下<br>※「商品別の送料」は、「送料の設定」画面で「商品個別に設定」を | うさい<br>- 選択した場合に有効になります |
|--------------------------------------------------------------------|-------------------------|
| 卷送方法 (*)                                                           | 都道府県別                   |
| クリックポスト                                                            |                         |
| 佐川急便、クリックポスト、クロネコヤマト等                                              |                         |
|                                                                    |                         |

| 商品別の送料 |   |
|--------|---|
| 0      | 円 |
| 0      | 円 |
| 0      | 円 |

# 6. 一定金額以上の購入時に送料が無料になる設定をする

送料設定のページの、「送料無料の金額設定」の欄に「1」と入力して保存します。

続いて、下の「送料無料の金額に満たない場合の設定」のラジオボタンを「全国一律に設定」にします。

# 金額を入力する欄に「0」を入力し保存します。

| 🛞 НАРІМА | 送料の設定                                                                            |
|----------|----------------------------------------------------------------------------------|
| お知らせ     |                                                                                  |
| ショップ管理 + |                                                                                  |
| 送料の設定    | 送料無料の金額設定                                                                        |
| 広告費用明細   | ※「〇〇円(税込)購入以上で送料無料」の設定ができます。                                                     |
| 操作マニュアル  | 10000 保存                                                                         |
|          |                                                                                  |
|          |                                                                                  |
|          | 送料無料の金額に満たない場合の設定                                                                |
|          | ※「全国一律に設定」を選択するには、上記の「送料無料の金額」を入力してください。<br>※「全国一律に設定」を選択すると、都道府県別の送料設定は適用されません。 |
|          | <ul> <li>商品個別に設定</li> </ul>                                                      |
|          | ○ 全国一律に設定 ⑦ (保存)                                                                 |
|          |                                                                                  |

# 【注意】2種類以上の商品を購入する時「都道府県別」送料が適応されます

Hapimaでは、2種類以上の商品を購入する際、「都道府県別」送料が適応されます。 ただし全国一律の送料を設定している場合は、全国一律の送料が適応されます。

例:

A 商品 1個 → 2種類の商品なので、都道府県別送料が適応されます。 B 商品 1個